## **UM Dentistry ACE G340 Audio Visual Quick User Guide**

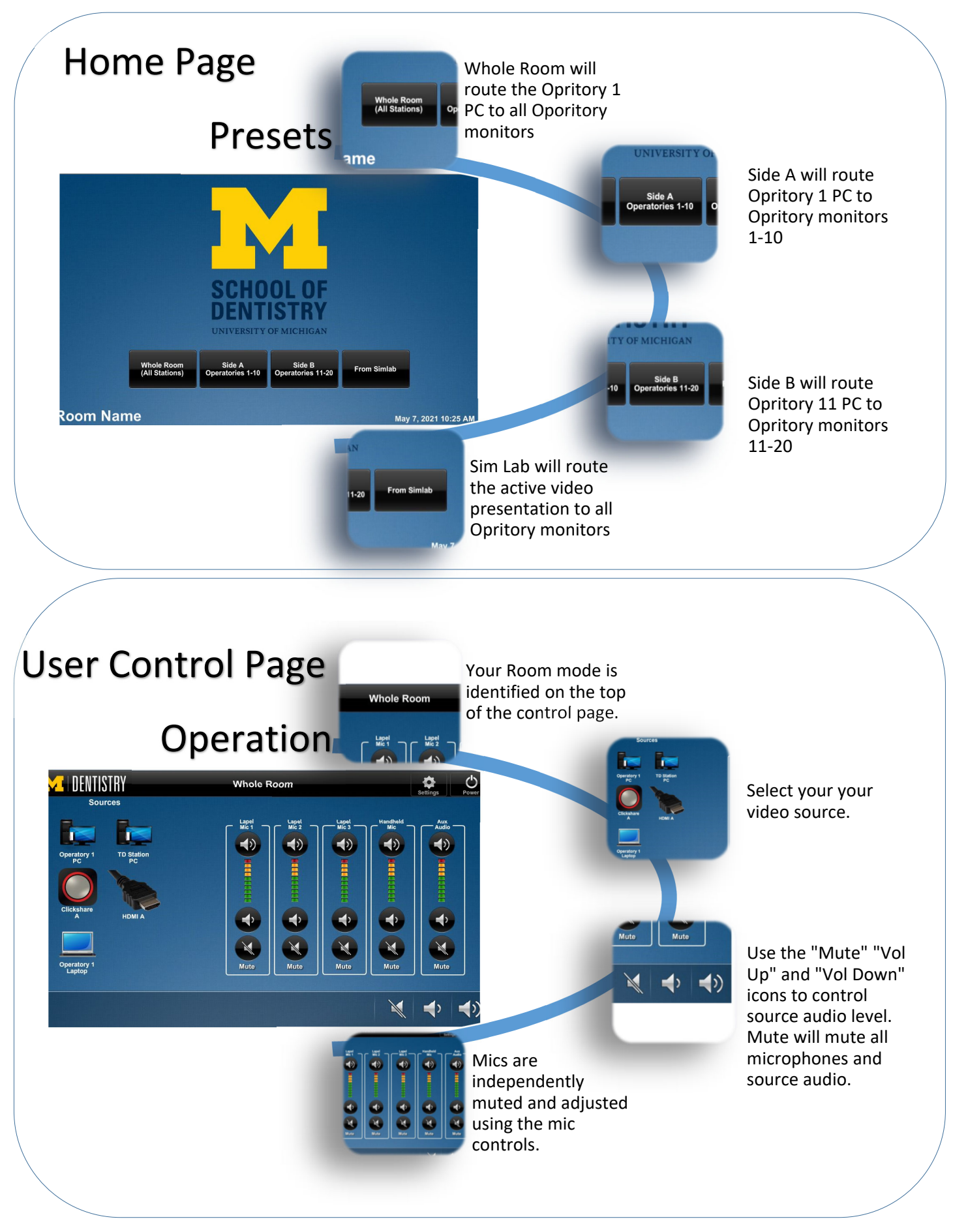